## **Instructions for the Flex Programmer**

- 1. Installing the software
  - Double click on the install Icon "Flex programmer V1.0.2"

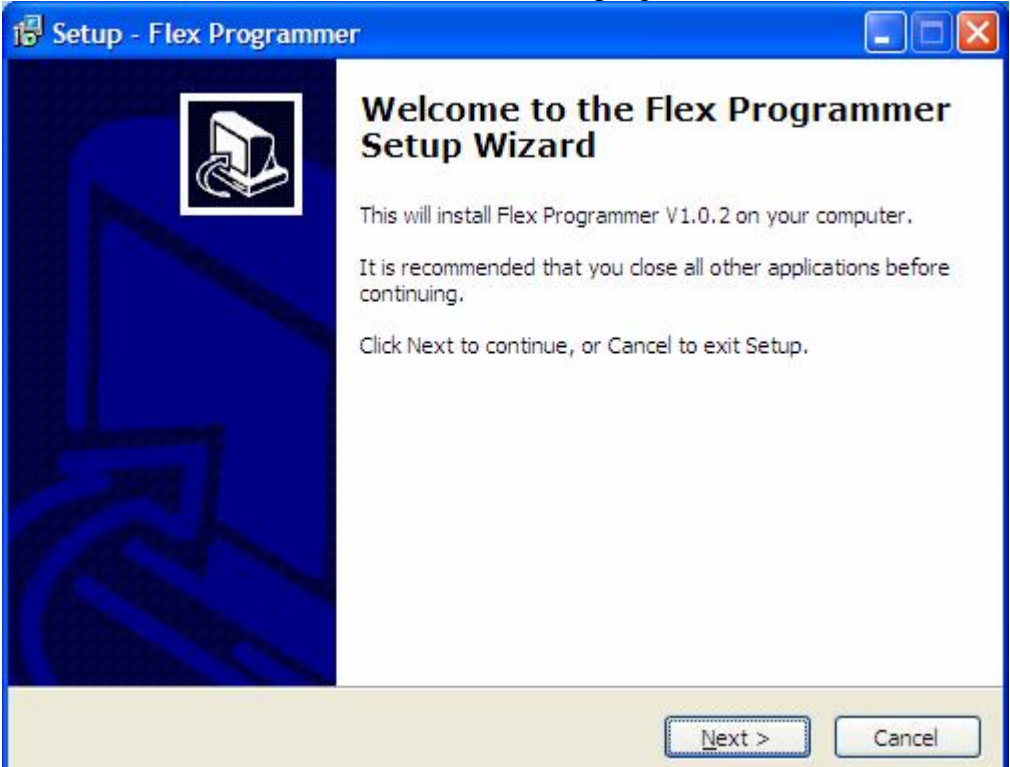

• Select Next

| 🖟 Setup - Flex Programmer                                                                                                    |           |
|----------------------------------------------------------------------------------------------------|-----------|
| Select Destination Location<br>Where should Flex Programmer be installed?                                                                       |           |
| Setup will install Flex Programmer into the following folder.<br>To continue, click Next. If you would like to select a different folder, click | k Browse. |
| C:\Program Files\Dorset ID\Flex programmer                                                                                                    | Browse    |
|                                                                                                    |           |
| At least 10.5 MB of free disk space is required.                                                                                                |           |
| < <u>B</u> ack Next >                                                                                                    | Cancel    |

Select Next

| Flex Programmer                                                                                                    |                                                                                                    |                   |
|----------------------------------------------------------------------------------------------------|----------------------------------------------------------------------------------------------------|-------------------|
| tart Menu Folder                                                                                                    |                                                                                                    |                   |
| should Setup place the program's shor                                                                                                    | tcuts?                                                                                              | ē                 |
| Setup will create the program's short                                                                                                    | cuts in the following Start M                                                                       | Ienu folder.      |
| ntinue, click Next. If you would like to se                                                                                                    | lect a different folder, click                                                                      | Browse,           |
| t ID\Flex programmer                                                                                                    |                                                                                                    | Browse            |
|                                                                                                    |                                                                                                    |                   |
|                                                                                                    | < <u>B</u> ack Next >                                                                               | Cance             |
| Select Next                                                                                                    | < <u>B</u> ack Next >                                                                               | Cance             |
| Select Next<br>Flex Programmer                                                                                                    | < <u>B</u> ack Next >                                                                               | Cance             |
| Select Next<br>Flex Programmer<br>o Install<br>is now ready to begin installing Flex Pro                                                                                                    | < <u>B</u> ack <u>N</u> ext ><br>grammer on your computer.                                          | Cance             |
| Select Next<br>Flex Programmer<br>o Install<br>is now ready to begin installing Flex Pro<br>nstall to continue with the installation, o<br>e any settings.                                                                                                    | < <u>B</u> ack <u>N</u> ext ><br>grammer on your computer.<br>r click Back if you want to re        | Cance             |
| Select Next<br>Flex Programmer<br>o Install<br>is now ready to begin installing Flex Pro-<br>nstall to continue with the installation, o<br>e any settings.<br>nation location:<br>:'Program Files\Dorset ID\Flex program                                              | < <u>Back</u> <u>Next</u> ><br>grammer on your computer.<br>r click Back if you want to re          | Cance             |
| Select Next<br>Flex Programmer<br>o Install<br>is now ready to begin installing Flex Pro-<br>nstall to continue with the installation, o<br>e any settings.<br>nation location:<br>:'\Program Files\Dorset ID\Flex program<br>Menu folder:<br>orset ID\Flex programmer | < <u>Back</u> <u>Next &gt;</u><br>grammer on your computer<br>r click Back if you want to re<br>mer | Car<br>Car<br>. ( |

< <u>B</u>ack

Install

Y

Cancel

2

• Select Install

<

| 😼 Setup - Flex Programm | er 💽 🗖 💌                                                                                                    |
|-------------------------|----------------------------------------------------------------------------------------------------|
|                         | Completing the Flex Programmer<br>Setup has finished installing Flex Programmer on your<br>computer. The application may be launched by selecting the<br>installed icons.<br>Click Finish to exit Setup. |
|                         | Einish                                                                                                    |

- Select Finish
- Create a Shortcut Icon on your desktop for the Flex Programmer Application
  Double click on the Flex Programmer Icon

| ••• Flex programmer V | 1.0.2        |                                  | - x |
|-----------------------|--------------|----------------------------------|-----|
| DORSE                 |              |                                  |     |
| Communi               | cation       | Status                           |     |
|                       | $\mathbf{X}$ | Progress:                        |     |
| Optio                 | ns           | Current action:                  |     |
| Prefix                | A            | Please connect to the programmer |     |
| Serialnumber length:  | 6 🌲          |                                  |     |
| Serialnumber:         | 000001 韋     |                                  |     |
| Next code:            | A000001      |                                  |     |
| Programmed codes #:   | 0            |                                  |     |
| Contro                |              |                                  |     |

Connect the Programmer to the computer using the USB Cable

If the computer displays found new device – for the correct driver point to: "C:\Program Files\Dorset ID\Flex programmer\Driver"

Select the virtual com port

| ि Settings | _ = ×                                    |
|------------|------------------------------------------|
| PortName   | COM29 -                                  |
| Baudrate   | 19200 👻                                  |
| Databits   | 8                                        |
| Stopbits   | One 🖃                                    |
| Parity     | None                                     |
| Handshake  | None                                     |
| Normal     | $\mathbf{\times} \mathbf{\triangleleft}$ |

## Click on the Port Connection Icon

| Flex programmer V1   | .0.2     | <b>_</b> ×                        |
|----------------------|----------|-----------------------------------|
|                      |          | Status<br>Progress:               |
| Option               | s        | Current action:                   |
| Prefix               | A        | Port open, please setup and start |
| Serialnumber length: | 6 🜩      |                                   |
| Serialnumber:        | 000001 🜲 |                                   |
| Next code:           | A000001  |                                   |
| Programmed codes #:  | 0        |                                   |
| Control              | 5        |                                   |

- Enter your Prefix
- Enter your Serialnumber length
- Enter your start number (Serialnumber)

| Flex programmer V1.  | 0.2                       | _ ×         |
|----------------------|---------------------------|-------------|
| DORSE                |                           |             |
|                      | ion Statu                 | s]          |
|                      | Progress:                 |             |
| Options              | Current action:           |             |
| Prefix               | A Port open, please setup | o and start |
| Serialnumber length: | 5 🖶 🛛                     |             |
| Serialnumber:        | 33987 🖨                   |             |
| Next code:           | A33987                    |             |
| Programmed codes #:  | 0                         |             |
| Controls             |                           |             |

• Click on the Arrow in the Controls box

| Flex programmer V1.0.2 |         |                              | _ × |
|------------------------|---------|------------------------------|-----|
|                        |         | Progress:<br>Current action: |     |
| Prefix                 | A       | Please insert a transponder  |     |
| Serialnumber.          | 33987 🜲 |                              |     |
| Next code:             | A33987  |                              |     |
| Programmed codes #     | 0       |                              |     |
| Controls               |         |                              |     |

| Flex programmer V1.0.2                    | !       | - >                                                      |
|-------------------------------------------|---------|----------------------------------------------------------|
|                                           |         | Status                                                   |
| Options<br>Prefix<br>Serialnumber length: | A<br>5  | Current action:<br>Programming transponder. Please wait. |
| Serialnumber.                             | 33987 🛫 |                                                          |
| (Controls)                                |         |                                                          |

| ••• Flex programmer V1.0.2 | <b>–</b> ×                            |
|----------------------------|---------------------------------------|
| DORSET 10                  |                                       |
| IDENTIFICATION             |                                       |
| Communication              | Status                                |
|                            | Progress:                             |
| Options                    | Current action:                       |
| Prefix A                   | Programming successful! Please remove |
| Serialnumber length: 5     |                                       |
| Serialnumber: 33988 🜩      |                                       |
| Next code: A33988          |                                       |
| Programmed codes # 1       |                                       |
| Controls                   |                                       |

| Flex programmer V1.0.2 |         | -                           | . x |
|------------------------|---------|-----------------------------|-----|
| DORSET                 | ПD      |                             |     |
| IDENTIFICA             | TION    |                             |     |
| Communication          |         | Status                      |     |
|                        |         | Progress:                   |     |
| Options                |         | Current action:             |     |
| Prefix                 | A       | Please insert a transponder |     |
| Serialnumber length:   | 5       |                             |     |
| Serialnumber.          | 33988 🗘 |                             |     |
| Next code:             | A33988  |                             |     |
| Programmed codes #     | 1       |                             |     |
| Controls               |         |                             |     |
|                        |         |                             |     |
|                        |         |                             |     |
|                        |         |                             |     |

## Repeat

| Flex programmer V1.0.2 |         |                             | - × |
|------------------------|---------|-----------------------------|-----|
| DORSET                 | ID      |                             |     |
| IDENTIFICA             | TION    |                             |     |
| Communication          |         | Status                      |     |
|                        |         | Progress:                   |     |
| (Options)              |         | Current action:             |     |
| Prefix                 | A       | Please insert a transponder |     |
| Serialnumber length:   | 5 🗘     |                             |     |
| Serialnumber:          | 33989 🜲 |                             |     |
| Next code:             | A33989  |                             |     |
| Programmed codes #     | 2       |                             |     |
| Controls               | 8       |                             |     |

The number will increment by 1 every time you insert a transponder into the Programmer.

Click on the X to end programming.

You will see how many transponders have been programmed and the number it last programmed.

| 00 Flex programmer V1 | .0.2    |                             | _ × |
|-----------------------|---------|-----------------------------|-----|
| DORSE                 |         |                             |     |
| Communic              | ation   | Status                      |     |
| $\bigcirc$            |         | Progress:                   |     |
| Options               |         | Current action:             |     |
| Prefix                | A       | Please insert a transponder |     |
| Serialnumber length:  | 5 🜲     |                             |     |
| Serialnumber:         | 33989 🚔 |                             |     |
| Next code:            | A33989  |                             |     |
| Programmed codes #:   | 2       |                             |     |
| Contro                |         |                             |     |

Note: a log file is created to show information during the programming secession in:

"C:\Documents and Settings\All Users\Application Data\Dorset ID\Flex programmer"

Sample:

6/20/2012 6:46:15 AM: Software started by: Wayne 6/20/2012 6:49:07 AM: Software closed by: Wayne 6/20/2012 6:50:19 AM: Software started by: Wayne 6/20/2012 7:06:34 AM: Code Passed! reprogrammed to: A33987 6/20/2012 7:08:14 AM: Code Hello Wayne reprogrammed to: A33988 6/20/2012 7:22:30 AM: Software closed by: Wayne